# 利用者情報の登録

# 2023年4月19日

## 利用者情報の登録 ログイン方法

資金分配団体

JANPIA

実行団体

1.ログインの方法 JANPIAのホームページからログイン画面からシステムにアクセスします。 JANPIA HP URL: <u>https://www.janpia.or.jp/</u> システムログイン用URL: <u>https://grantsys.janpia.or.jp/imart/login</u>

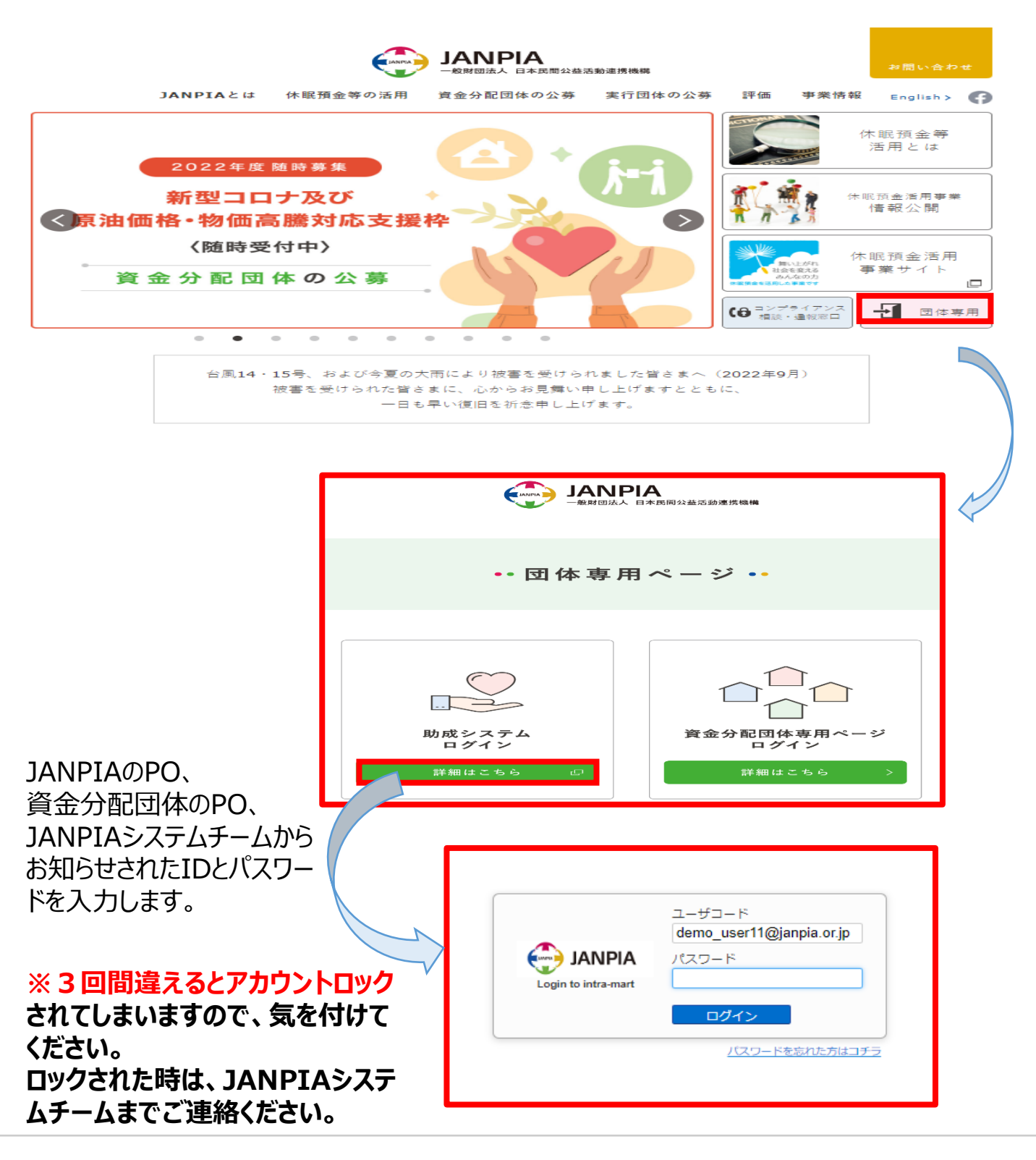

実行団体

JANPIA

## 利用者情報の登録 ログイン後

1.事業名の選択

| $\equiv$ | JANPIA<br>実行団体デモユーザ11                                                                                                    | ), I | + ∝ グループボータル                                            |           |                                |
|----------|----------------------------------------------------------------------------------------------------|------|---------------------------------------------------------|-----------|--------------------------------|
| A        | ハンシューを検索     ハンシューを検索     ハンシューを検索     ハンシュー     ハンシュー     ハンシュー     ハンシュー     ハンシュー     ハンシュー     ハンシュー     ハンシュー     ハンシュ     ハンシュ     ハンシュ     ハンシュ     ハンシュ     ハンシュ     ハンシュ     ハンシュ     ハンシュ     ハンシュ     ハンシュ     ハンシュ     ハンシュ     ハンシュ     ハンシュ     ハンシュ     ハンシュ     ハンシュ     ハンシュ     ハンシュ     ハンシュ     ハンシュ     ハンシュ     ハンシュ     ハンシュ     ハンシュ     ハンシュ     ハンシュ     ハンシュ     ハンシュ     ハンシュ     ハンシュ     ハン     ハンシュ     ハン     ハンシュ     ハン     ハン     ハン     ハン     ハン     ハン     ハン     ハン     ハン     ハン     ハン     ハン     ハン     ハン     ハン     ハン     ハン     ハン     ハン     ハン     ハン     ハン     ハン     ハン     ハン     ハン     ハン     ハン     ハン     ハン     ハン     ハン     ハン     ハン     ハン     ハン     ハン     ハン     パン     パン     パ |      | 事業情報         > - □                                      | ダッシュボード   | 採択された事業名を選択します。                |
|          |                                                                                                    | >    | <ul> <li>★ =</li> <li>▲ =</li> <li>2022年度通常枠</li> </ul> | 月次精算報告 月; | 次 景終申請日: 2022年00月14日           |
|          | サイトリンク集                                                                                                    | >    | - 【デモ用】2022年度廃路線探検隊(                                    | 進捗報告 半    | 四時時半時日: (木中6時)<br>損<br>提出規範段 : |
|          |                                                                                                    |      | <                                                       | 年度末精算 年   | 次 最終申請曰: (未申請)<br>授出期限 :       |
|          |                                                                                                    |      |                                                         | 事業期間中間日手続 | ið                             |
|          |                                                                                                    |      |                                                         | 中間評価報告    | 最終中請曰: (未中請)                   |

団体に関連する情報で団体情報、団体利用者情報、団体役員情報、指定口座情報の4つは、いずれの採択年度の事業を選択しても同じ内容が表示されます。

## 2.団体利用者情報の変更(ポータル)

| ×==-                                                                                                    |                                                                                                    |                                                                      |                                                  |                                    |                        |                         |                         |                   |
|----------------------------------------------------------------------------------------------------|----------------------------------------------------------------------------------------------------|----------------------------------------------------------------------|--------------------------------------------------|------------------------------------|------------------------|-------------------------|-------------------------|-------------------|
| 1. 団体情報                                                                                                    |                                                                                                    | 2. 事業採択                                                              |                                                  | 3. 事業計画・報告                         | 青・評価                   |                         |                         |                   |
| ー<br>団体関係情報の変更<br>ステム利用者の登録<br>ちらから行ってくだ                                                                                                    | 手続き、シ<br>・変更はこ<br>さい。                                                                                                    | 採択した事業及び団体の情報、<br>公募結果報告、採択事業のコン<br>ソーシアム構成団体の後日追加<br>はこちらから行ってください。 |                                                  | 事業計画・評価計画の<br>はこちらから行ってく           | 16報告書の提出               |                         |                         |                   |
| 团体情報                                                                                                    | 詳細                                                                                                    | 採択事業登録                                                               | 詳細                                               | 事業計画                               | 詳細                     | 評価計画                    | 詳細                      |                   |
| 团体役員情報                                                                                                    | 詳細                                                                                                    | 公募結果報告                                                               | 詳細                                               | 進捗/年度末報告                           | 詳細                     | 事前評価報告                  | 詳細                      |                   |
| 規程類必須項目/球<br>書                                                                                                    | 況確認                                                                                                    | コンソーシアム団体追加す                                                         | <b>登録</b><br>□詳細                                 | 事業完了報告                             | 詳細                     | 中間評価報告                  | 詳細                      |                   |
| 214年末1月日-611月1日                                                                                                    |                                                                                                    |                                                                      |                                                  |                                    |                        |                         |                         |                   |
| 型体和用面有種<br>4. 資金計画・助                                                                                                    | 成金申請                                                                                                    | 「団体利用                                                                | 者情報」の                                            | の詳細を押しま                            | す。                     |                         |                         |                   |
| 2014年7月4日 (前報<br>4. 資金計画 · 助)                                                                                                    | 或金申請                                                                                                    | 「団体利用                                                                | 者情報」(<br><b>団体</b>                               | D詳細を押しま<br><b>メンバ</b>              | す。<br>                 |                         | 追加                      | Ω                 |
| 2014年9月4日 1月18<br>4. 資金計画 - 助加<br>の体グルーブ名                                                                                                    | 或金申請                                                                                                    | 「団体利用:                                                               | 者情報」(<br><b>団体</b>                               | の詳細を押しま<br><b>メンバ</b>              | す。<br>×-ル <b>アドレ</b> ス | 949-                    | 這加                      | □<br>hic∓ll       |
| 4. 資金計画・助加<br>4. 資金計画・助加<br>() (7日月2)<br>() (7日月2)<br>() (7日)<br>() (7日)<br>() (7日)<br>() (7日)<br>() (7日)<br>() (7) | 这金申請<br>222年度序選級以後際<br>221年度進入取り際<br>222年度所選級以後期<br>222年度所選級以後期<br>222年度所選級以後期                                                                                                    | 「団体利用 <sup>:</sup><br>ユーザコード<br>A101732                              | 者情報」C<br><b>団体</b>                               | D詳細を押しま<br>メンバ                     | す。<br>×-ル <b>ア</b> ドレス | 2022<br>2022            | 追加ボタン<br>したいユーち<br>します。 | 』<br>から利<br>がを追り  |
| 4. 資金計画・助加     4. 資金計画・助加     4. 資金計画・助加     5. (デモ用) 2     6emの用実行団体_(デモ用) 2     6emの用実行団体_(デモ用) 2     6emの用実行団体_(デモ用) 2     6emの用実行団体_(デモ用) 2     6emの用実行団体_(デモ用) 2     6emの用実行団体_(デモ用) 2     6emの用実行団体_(デモ用) 2     6emの用実行団体_(デモ用) 2                                                                                                    | <ol> <li>支全申請</li> <li>222年度席路線区検察</li> <li>221年度運1人取り残</li> <li>222年度原路線区検察</li> <li>222年度原路線区検察</li> <li>222年度原路線区検察</li> <li>222年度原路線区検察</li> <li>224年度原路線区検察</li> <li>224年度原路線区検察</li> <li>22年度原路線区検索</li> </ol> | 「団体利用 <sup>3</sup><br>ユーザコード<br>A101732<br>demo_user22@janpia.or.jp  | 者情報」(<br><b>団体</b><br>名崩<br>demo用実行団体<br>実行団体デモユ | D詳細を押しま<br>メンバ<br><sup>+仮ユーザ</sup> | す。                     | 2022<br>2022<br>022 107 | 道加ボタンだしたいユーち<br>します。    | 』<br>から利,<br>げを追力 |

赤い点線の内容が必ず登録していただきたい内容になります。 ※1 追加ボタンから利用したいユーザを追加します。 ※2利用者登録には、「ユーザコード」、「ユーザ名」「メールアドレス」が必要になります。

**ユーザコード**: ログインIDになります。メールアドレス形式を推奨します。すでに登録のあるアドレスでは作成できません。架空のアドレスでも登録は可能です。(<u>system@janpia.or.jp02</u>など)

**ユーザ名**:システム上で表示する名前になります。各画面の履歴などに残ります。

メールアドレス:変更申請などの通知や処理結果を受信するメールアドレスになります。必ず受信できるアドレスを設定してください。

※3 利用者情報を作成後には登録した先のアドレス宛には自動で通知されませんので、作成者からログイン 情報(ID、パスワード)のご連絡を利用者へ連絡いただきますようお願いします。

#### 資金分配団体

JANPIA

利用者情報の無効化

実行団体

システムに登録した利用者がシステムを使わなくなる場合に情報が残っているとログインや 通知などが届いてしまうため、無効化処理についてご案内いたします。

1.団体メンバの一覧から無効化したい利用者の変更ボタンを押します。

|          |                                                                                                    |                                           | l                           |                  |                        |            |    | 追加 |    |  |  |  |
|----------|----------------------------------------------------------------------------------------------------|-------------------------------------------|-----------------------------|------------------|------------------------|------------|----|----|----|--|--|--|
|          | 団体グループ名                                                                                                    |                                           | ユーザコード                      | 名前               | メールアドレス                | 登録日        | 詳細 | 変更 | 有効 |  |  |  |
| 1        | 2022年度コロナ枠_【内部demo用】<br>資金分配回体_【内部デモ用】2022年<br>度誰1人取り残さない事業<br>【内部demo用】資金分配団体_【内<br>部デモ用】2022年度誰1人取り残さな<br>い事業<br>2022年度通覚枠 【内部demo用】意 |                                           | demo_user4@janpia.or.j<br>p | demo_user4(構成団体) | tyamamoto@janpia.or.jp | 2023/02/24 |    |    | *  |  |  |  |
| đ        | 回体グループ名 2022年度コロナ枠_【内部demo用】資金分配団体_【内部デモ用】2022年度誰1人取り残さない事業,【内部de                                                                       |                                           |                             |                  |                        |            |    |    |    |  |  |  |
|          |                                                                                                    |                                           |                             |                  |                        |            |    |    |    |  |  |  |
| ア        | 'カウント情報                                                                                                    |                                           | / ユーザコ                      | ードは変更不可です。       |                        |            |    |    |    |  |  |  |
| ב        | Lーザコード *                                                                                                    |                                           |                             |                  |                        |            |    |    |    |  |  |  |
|          |                                                                                                    |                                           |                             |                  |                        |            |    |    |    |  |  |  |
| ב        | レーザ名 *                                                                                                    | demo_user4(                               | demo_user4(構成団体)            |                  |                        |            |    |    |    |  |  |  |
| ×        | <b>レールアドレス</b>                                                                                                    | tyamamoto@janpia.or.jp                    |                             |                  |                        |            |    |    |    |  |  |  |
| 備        | 诸                                                                                                    |                                           |                             |                  |                        |            |    |    |    |  |  |  |
|          |                                                                                                    |                                           |                             |                  |                        |            |    |    |    |  |  |  |
| 権        | 限                                                                                                    |                                           |                             |                  |                        |            |    |    |    |  |  |  |
| <b>7</b> | <b>'クセス権限付</b> 与                                                                                                    | <ul><li>☑ 利用者情報</li><li>☑ 役員情報変</li></ul> | /変更権限<br>/更権限               |                  |                        |            |    |    |    |  |  |  |

団体メンバ

赤い点線の内容が必ず登録していただきたい内容になります。 ※1 追加ボタンから利用したいユーザを追加します。 ※2利用者登録には、「ユーザコード」、「ユーザ名」「メールアドレス」が必要になります。

**ユーザコード**: ログインIDになります。メールアドレス形式を推奨します。すでに登録のあるアドレスでは作成できません。架空のアドレスでも登録は可能です。(<u>system@janpia.or.jp02</u>など)

**ユーザ名**:システム上で表示する名前になります。各画面の履歴などに残ります。

メールアドレス:変更申請などの通知や処理結果を受信するメールアドレスになります。必ず受信できるアドレスを設定してください。

※3 利用者情報を作成後には登録した先のアドレス宛には自動で通知されませんので、作成者からログイン 情報(ID、パスワード)のご連絡を利用者へ連絡いただきますようお願いします。

#### 資金分配団体

JANPIA

追加

利用者情報の無効化

実行団体

システムに登録した利用者がシステムを使わなくなる場合に情報が残っているとログインや 通知などが届いてしまうため、無効化処理についてご案内いたします。

### 1.登録メールアドレスと表示名を変更する。

団体メンバの一覧から無効化したい利用者の変更ボタンを押します。

- ユーザコード 団体グループ名 名前 メールアドレス 登録日 詳細 変更 2022年度コロナ枠\_【内部demo用】 資金分配回体\_【内部デモ用】2022年 度誰1人取り残さない事業 demo\_user4@janpia.or.j demo\_user4(構成団体) tyamamoto@janpia.or.jp 2023/02/24 p 団体グループ名 2022年度コロナ枠\_【内部demo用】資金分配団体\_【内部デモ用】2022年度誰1人取り残さない事業,【内部d -ザコードは変更不可です。 アカウント情報 ユーザコード \* demo user4@janpia.or.jp 表示名は変更できます。 ※任意のユーザコードを指定してください ユーザ名 \* demo\_user4(構成団体) このメールアドレスに登録があるとTOPIC& メールアドレス tyamamoto@janpia.or.jp-NEWSの通知や処理依頼、処理結果通知 などが送付されます。 備老 通知が不要な場合は削除してください。 最後に変更ボタンで内容を保存 変更 します。
- 団体メンバ

### 2. 無効化処理の方法

一覧画面で√を×に変更します。

団体メンバ

|   |                                                             |                             |                  |                        |            | 追加 |    |    |  |
|---|-------------------------------------------------------------|-----------------------------|------------------|------------------------|------------|----|----|----|--|
|   | 団体グループ名                                                     | ユーザコード                      | 名前               | メールアドレス                | 登録日        | 詳細 | 変更 | 右劲 |  |
| 1 | 2022年度コロナ枠_【内部demo用】<br>資金分配団体_【内部デモ用】2022年<br>度誰1人取り残さない事業 | demo_user4@janpia.or.j<br>p | demo_user4(構成団体) | tyamamoto@janpia.or.jp | 2023/02/24 |    |    | ~  |  |

## 無効化は以上です。

もし、メール通知などが届く場合には、JANPIAシステムチーム (system@janpia.or.jp)へご連絡をください。